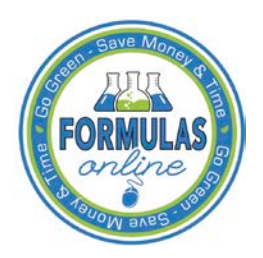

# Formulas Online

## **Update My Profile**

The User Profile page provides the ability to view and edit some of your user profile information submitted during the registration process. This page also allows you to change your system password and view all active permit numbers that you have registered. Figure 1 and Figure 2 detail the User Profile page.

► Note: You may NOT view requested but not yet approved, deleted, or inactive permit numbers for your user account in the User Profile page.

| TBONLINI<br>HOLAND TOBACCO TAXAND T<br>ERRETAINT OF THE TELASURY    | ade sureau                                                                                                    | Formulas Online           COLAS HOME         Text Menu         My Profile         Help         Contact Us         Log Off           Submissions         Search         Advanced Search |
|---------------------------------------------------------------------|----------------------------------------------------------------------------------------------------|----------------------------------------------------------------------------------------------------|
| er Profile                                                          |                                                                                                    |                                                                                                    |
| Dorconal Inform                                                     | nation                                                                                                    |                                                                                                    |
| Personal Inform                                                     |                                                                                                    |                                                                                                    |
| * First Name: ]                                                     | ane M. I.: Last Name: Smith                                                                                                    | Change Password                                                                                                    |
| * Employer:                                                         | ТТВ                                                                                                    |                                                                                                    |
| Title:                                                              | Tester                                                                                                    |                                                                                                    |
| Label Rep. ID:                                                      |                                                                                                    |                                                                                                    |
| * Phone Number                                                      | : 2024532000 Fax Number:                                                                                                    |                                                                                                    |
| Address Forma                                                       | t: USPS Domestic V                                                                                                    |                                                                                                    |
| * Address Line 1                                                    | : 1310 G Street NW                                                                                                    |                                                                                                    |
| Address Line 2                                                      | :                                                                                                    |                                                                                                    |
| * City:                                                             | Washington                                                                                                    |                                                                                                    |
| * State:                                                            |                                                                                                    |                                                                                                    |
| * Zip:                                                              | 20005 -                                                                                                    |                                                                                                    |
| Business E-mai                                                      | Addresses                                                                                                    |                                                                                                    |
| Select an email ad                                                  | Iress as your primary email address.                                                                                                    | e                                                                                                    |
| * ()                                                                | Jane.Smith@ttb.gov                                                                                                    |                                                                                                    |
| 0                                                                   |                                                                                                    |                                                                                                    |
|                                                                     |                                                                                                    |                                                                                                    |
| 0                                                                   |                                                                                                    |                                                                                                    |
| O<br>Authentication<br>Select three quest                           | Questions<br>ons and provide answers. These answers will enable you to create y                                                                                                    | our initial password, and will be used for authentication should you ever forget                                                                                                    |
| Authentication<br>Select three questi<br>your password.             | Questions<br>ons and provide answers. These answers will enable you to create you                                                                                                    | our initial password, and will be used for authentication should you ever forget                                                                                                    |
| Authentication<br>Select three questi<br>your password.             | Questions         ons and provide answers. These answers will enable you to create you         TION         Answer         name of your favorite song?                                                           | our initial password, and will be used for authentication should you ever forget                                                                                                    |
| Authentication Select three quest your password.  * 1: The * 2: The | Questions         ons and provide answers. These answers will enable you to create y         TION       Answer         name of your favorite song?       V         name of your favorite singer or band?       V | our initial password, and will be used for authentication should you ever forget  ER  Capsule  New Sweet                                                                               |

### Figure 1: User Profile (Top)

#### **Update My Profile**

| Figure | 2: | User | Profile   | (Bottom) |
|--------|----|------|-----------|----------|
| riguit | 4. | USUI | 1 I UIIIC | (Duttom) |

| SITCSS L-IIIdi                                                                                                    | I Addresses                                                                                       |                                                                                                    |                                                                                                    |                             |                   |                             |      |
|----------------------------------------------------------------------------------------------------|---------------------------------------------------------------------------------------------------|----------------------------------------------------------------------------------------------------|----------------------------------------------------------------------------------------------------|-----------------------------|-------------------|-----------------------------|------|
| elect an email ac                                                                                                    | ldress as your primary email address                                                              |                                                                                                    |                                                                                                    |                             |                   |                             |      |
| PRIMARY                                                                                                    |                                                                                                   | E-MAIL AD                                                                                                    | DRESS                                                                                                    |                             |                   |                             |      |
| * 💿                                                                                                    | Jane.Smith@ttb.gov                                                                                |                                                                                                    |                                                                                                    |                             |                   |                             |      |
| 0                                                                                                    |                                                                                                   |                                                                                                    |                                                                                                    |                             |                   |                             |      |
| 0                                                                                                    |                                                                                                   |                                                                                                    |                                                                                                    |                             |                   |                             |      |
|                                                                                                    |                                                                                                   |                                                                                                    |                                                                                                    |                             |                   |                             |      |
|                                                                                                    |                                                                                                   |                                                                                                    |                                                                                                    |                             |                   |                             |      |
| thentication                                                                                                    | Questions                                                                                         |                                                                                                    |                                                                                                    |                             |                   |                             |      |
| elect three quest                                                                                                    | tions and provide answers. These ans                                                              | wers will enable you to crea                                                                                                | ate your initial pass                                                                                                    | word, and will be           | used for authenti | ication should you ever for | rget |
| our password.                                                                                                    |                                                                                                   |                                                                                                    |                                                                                                    |                             |                   |                             |      |
| QUE                                                                                                    | STION                                                                                             | 4                                                                                                    | Answer                                                                                                    |                             |                   |                             |      |
| 1: The                                                                                                    | name of your favorite song?                                                                       | ✓                                                                                                    | Time Capsule                                                                                                    |                             | ]                 |                             |      |
| 2: The                                                                                                    | name of your favorite singer or band?                                                             | $\checkmark$                                                                                                    | Matthew Sweet                                                                                                    |                             | 1                 |                             |      |
|                                                                                                    | ······································                                                            |                                                                                                    | natement officer                                                                                                    |                             |                   |                             |      |
| 3: You                                                                                                    | ur favorite hobby?                                                                                | <br>▼                                                                                                    | Reading                                                                                                    |                             | ]                 |                             |      |
| 3: You                                                                                                    | e Company Access                                                                                  |                                                                                                    | Reading                                                                                                    |                             | ]                 |                             |      |
| 3: You                                                                                                    | e Company Access                                                                                  |                                                                                                    | Reading                                                                                                    | TRATION ID                  | ]                 | -                           |      |
| 3: You rmulas Onlin prmulas Online Permit Number RR-ME-1111                                                                                                    | e Company Access<br>Company Access<br>Company Code                                                | ✓ ▲ CTIVE DATE<br>08/12/2013                                                                                                | User Regis                                                                                                    | TRATION ID                  |                   | -                           |      |
| 3: You rmulas Online PERMIT NUMBER BR-ME-1111 BWN-MA-15555                                                                                                    | e Company Access<br>Company Access<br>Company Code                                                | ✓ Active Date<br>08/12/2013<br>05/23/2011                                                                                   | User Recus<br>1333087<br>1001540                                                                                                    | TRATION ID                  |                   | -                           |      |
| 3: You<br>rmulas Online<br>PERMIT NUMBER<br>BR-ME-1111<br>BWN-MA-15555<br>TT-1-6666                                                                                                    | e Company Access<br>Company Access<br>Company Access                                              | ✓ Active Date<br>08/12/2013<br>05/23/2011<br>05/23/2011                                                                     | User Reals<br>1333087<br>1001540                                                                                                    | TRATION ID                  |                   | -                           |      |
| 3: You<br>rmulas Online<br>PERMIT NUMBER<br>IR-ME-1111<br>SWN-MA-15555<br>TT-1-6666<br>IC-1-888                                                                                                    | e Company Access<br>Company Access<br>Company Code                                                | ACTIVE DATE<br>08/12/2013<br>05/23/2011<br>05/23/2011<br>08/20/2012                                                         | User Realing<br>User Reals<br>1333087<br>1001540<br>1333087                                                                                                    | TRATION ID                  |                   | -                           |      |
| 3: You<br>rmulas Online<br>PERMIT NUMBER<br>RR-ME-1111<br>SWN-MA-15555<br>TT-1-6666<br>SWW-999                                                                                                    | r favorite hobby?<br>e Company Access<br>Company Access<br>Сомраму Соре                           | ACTIVE DATE<br>08/12/2013<br>05/23/2011<br>05/23/2011<br>08/20/2012<br>08/20/2012                                           | User Recuts<br>1333087<br>1001540<br>1001540<br>1333087<br>1333087                                                                                                    | TRATION ID                  |                   | -                           |      |
| 3: <u>You</u><br>rmulas Online<br>Рекит Nинвек<br>Rr.ME-1111<br>WN-MA-15555<br>T-1-6666<br>IC-1-888<br>H-W-999                                                                                                    | r favorite hobby?<br>e Company Access<br>Company Access<br>Сомраму Соре                           | ▲ ACTIVE DATE<br>08/12/2013<br>05/23/2011<br>05/23/2011<br>08/20/2012<br>08/20/2012<br>08/22/2013                           | User Recuts<br>1333087<br>1001540<br>1001540<br>1333087<br>1333087<br>1333087                                                                                                    | TRATION ID                  |                   | -                           |      |
| з: You<br>rmulas Onlin<br>Prmulas Online<br>Рекит Nимвек<br>Re-ME-111<br>IWN-MA-15555<br>T-I-6666<br>IC-I-888<br>H-W-999                                                                                                    | r favorite hobby?<br>e Company Access<br>Company Access<br>Сомраму Соре<br>РОМ<br>РОМАDD          | ✓ ▲CTIVE DATE 08/12/2013 05/23/2011 05/23/2011 05/23/2011 08/20/2012 08/20/2012 08/20/2012 08/12/2013 08/12/2013 08/12/2013 | User Recus<br>1333087<br>1001540<br>1001540<br>1333087<br>1333087<br>1333087<br>1333087                                                                                                    | TRATION ID                  |                   | -                           |      |
| 3: <u>You</u><br>rmulas Online<br>Prmulas Online<br>PR-ME-1111<br>WWN-MA-15555<br>TT-1-6666<br>ИС-1-888<br>H+W-999                                                                                                    | r favorite hobby?<br>e Company Access<br>Company Access<br>Сомраму Соре<br>РОМ<br>РОМ             | ▲ ACTIVE DATE<br>08/12/2013<br>05/23/2011<br>05/23/2011<br>08/20/2012<br>08/20/2012<br>08/12/2013<br>08/12/2013             | User Recus<br>1333087<br>1001540<br>1001540<br>1333087<br>1333087<br>1333087<br>1333087                                                                                                    | TRATION ID                  |                   | -                           |      |
| З:         Уоц           mmulas Online         Рекита Кимвек           Рекита Кимвек         Какана           К.М. – 1111         Ким – 15555           Ст. – 6666         КС – 1-888           К.Ч. – 400         Ким – 15555           Ст. – 6666         КС – 1-888           К.Ч. – 999         Какана           К.К. – К. – 6066         К.С. – 1-888           К.А. – К.С. – 888         К.С. – 1-888           К.А. – К.С. – 6066         К.С. – 1-888           К.А. – С. – 6066         К.С. – 1-888           К.А. – 6066         К.С. – 1-888           К.А. – | r favorite hobby?<br>e Company Access<br>Company Access<br>Сомраму Code<br>РОМ<br>РОМADD          | ▲ ACTIVE DATE<br>08/12/2013<br>05/23/2011<br>05/23/2011<br>08/20/2012<br>08/20/2012<br>08/22/2013<br>08/12/2013             | User Recus<br>1333087<br>1001540<br>1001540<br>1333087<br>1333087<br>1333087                                                                                                    | TRATION ID                  |                   | -                           |      |
| Trmulas Online<br>Trmulas Online<br>PERMIT NUMBER<br>IR-ME-1111<br>IWN-MA-15555<br>CT-1-6666<br>(C-1-888<br>DH-W-999<br>LAS Compan<br>DLAS Online Co                                                                                                    | POM<br>POMADD<br>y Access<br>mpany Access                                                         | ▲ ACTIVE DATE<br>08/12/2013<br>05/23/2011<br>05/23/2011<br>08/20/2012<br>08/20/2012<br>08/12/2013<br>08/12/2013             | User Recus<br>1333087<br>1001540<br>1001540<br>1333087<br>1333087<br>1333087                                                                                                    | TRATION ID                  |                   | -                           |      |
| 3: You<br>rmulas Online<br>PERMIT NUMBER<br>RR-ME-1111<br>WWN-MA-15555<br>CT-1-6666<br>(C-1-888<br>OH-W-999<br>LAS Compan<br>DLAS Online Co<br>PERMIT NUMBER                                                                                                    | POM<br>POMADD<br>Y Access<br>Y Access<br>Y Access<br>Y Access<br>Y Access<br>Y Access<br>Y Access | ✓ ▲ ACTIVE DATE 08/12/2013 05/23/2011 05/23/2011 08/20/2012 08/20/2012 08/12/2013 08/12/2013 CREATE D                       | User Rects<br>User Rects<br>1333087<br>1001540<br>1333087<br>1333087<br>1333087<br>1333087<br>1333087                                                                                                    | TRATION ID                  |                   |                             |      |
| 3: You<br>rmulas Online<br>Permit Number<br>Rr-ME-1111<br>WWN-MA-15555<br>TT-1-6666<br>UC-1-888<br>DH-W-999<br>LAS Compan<br>DLAS Online Co<br>PERMIT Number<br>TT-1-666                                                                                                    | POM<br>POM<br>POMADD<br>POMADD<br>PARTER NAME<br>Jane Smith                                       | ✓ ▲ CTIVE DATE 08/12/2013 05/23/2011 05/23/2011 05/23/2012 08/12/2013 08/12/2013 08/12/2013 CREATE D 05/23/202              | User Recuts<br>1333087<br>1001540<br>1001540<br>133087<br>1333087<br>133087<br>133087<br>133087<br>133087<br>133087<br>133087<br>133087<br>133087<br>133087<br>133087<br>133087<br>133087<br>133087<br>133087<br>133087<br>133087<br>133087<br>1340<br>1340<br>1340 | MODIFIED DATE<br>05/23/2011 |                   | -                           |      |

#### Update My Profile

Follow these steps to view and/or edit your user profile information:

- 1. Select the <u>My Profile</u> link in the Main Navigation Menu. The User Profile page displays. See Figure 1 and Figure 2.
- 2. Make changes to your personal information and business e-mail addresses if applicable.
- 3. Make changes to your authentication questions and answers if applicable.
- 4. Select the **Save** button. An informational message displays at the top of the page stating your changes have been successfully saved.
- 5. Select the **Change Password** button to change your system password. See <u>Change Password</u> for more information.
- 6. Select the Cancel button to exit without making changes.